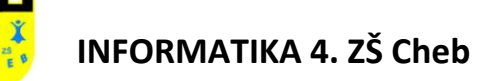

# MS PowerPoint 2007

## Základní pojmy

**Microsoft PowerPoint 2007** je nástroj na tvorbu prezentací z kancelářského balíku Microsoft Office od společnosti Microsoft.

Dnes se již prodává novější verze kancelářského balíku Microsoft Office 2013.

#### Co vidíte na monitoru – prostředí programu MS PowerPoint 2007:

| 9                                                                                                    |                  | <b>9</b> - U                          | =      |                                  |            | Pocitac6 [Reži                                                | m kompatib | oility] - N                                                                                        | /licrosoft Po | werPoint (            | Odběr)  |           |                   |                                          |                          | -                                      | ⊐ x |
|----------------------------------------------------------------------------------------------------|------------------|---------------------------------------|--------|----------------------------------|------------|---------------------------------------------------------------|------------|----------------------------------------------------------------------------------------------------|---------------|-----------------------|---------|-----------|-------------------|------------------------------------------|--------------------------|----------------------------------------|-----|
|                                                                                                    | Dor              | mů V                                  | ložení | Návrh                            | Animace    | Prezentace R                                                  | evize Zob  | orazení                                                                                            | Vývojář       | 11.4                  | -       | _         |                   | 0                                        |                          |                                        |     |
| VIo:                                                                                                    | žit 🖋            | Nový<br>snímek *                      | R 🔁 R  | ozložení *<br>bnovit<br>dstranit | B I I      | <ul> <li>36 ▼ A A</li> <li>abe S AV Aa<sup>*</sup></li> </ul> |            | • 4<br>3<br>3<br>4<br>3<br>3<br>4<br>3<br>1<br>4<br>1<br>1<br>1<br>1<br>1<br>1<br>1<br>1<br>1<br>1 |               |                       | Tvary L | Jspořádat | Rychlé<br>styly • | Výplň tva<br>2 Obrys tva<br>3 Efekty tva | ru × 6<br>ru × €<br>rů × | ab <sub>a</sub> Najít<br>ac Nahradit ▼ |     |
| Schrä                                                                                                    | ánka 🖻           |                                       | Snímk  | /                                |            | Písmo                                                         | G.         | 0                                                                                                  | dstavec       | G                     |         | Kr        | eslení            |                                          | Ta .                     | Úpravy                                 |     |
| Snimky Osnova × 142+141+140+19+1-8+1-7+1-6+1-5+1-4+1-3+1-2+1-1+1+0+1-1+1+2+1-3+1-4+1-5+1-6+1-7+1-8+1-9+140+141+142+1                      |                  |                                       |        |                                  |            |                                                               |            |                                                                                                    |               |                       |         |           |                   |                                          |                          |                                        |     |
| 1                                                                                                    | INFORI<br>Dijiny | MATIKA<br>počiteču<br>stan            |        | 1-6-1-8-1-2-1-                   |            |                                                               | RIE        | .0                                                                                                 | D             | Л                     |         | - 1 1     | <u> </u>          |                                          |                          |                                        |     |
| 2 .                                                                                                    |                  |                                       |        | -3-1-4-1-5-1-6                   |            |                                                               |            |                                                                                                    |               | V1/<br><mark> </mark> | -       |           |                   |                                          |                          |                                        |     |
| 3                                                                                                    |                  |                                       |        | 1-1-0-1-1-1-2-1                  |            |                                                               | [          | Děj                                                                                                | iny p         | poči                  | íta     | čů        |                   |                                          |                          |                                        |     |
| 4                                                                                                    |                  |                                       |        | 0.1.4+1.3+1.2+1                  |            |                                                               |            |                                                                                                    | 9. TÌ         | ŘÍDA                  |         |           |                   |                                          |                          |                                        |     |
| 5                                                                                                    |                  |                                       |        | · 1 · §· 1 · 7 · 1 · 6· 1 · 5    |            |                                                               |            |                                                                                                    | © Ing. Pe     | tr Kvíz 2010          |         |           |                   |                                          |                          |                                        | *   |
| 6                                                                                                    |                  | (*** ) #*)<br>Saurjaarjahy<br>Control |        | 🖺 Klepnu                         | tím vložít | e poznámky.                                                   |            |                                                                                                    |               |                       |         |           |                   |                                          |                          |                                        | ¥   |
| Sním                                                                                                    | ek 1 z 16        | "Motiv                                | sady C | ffice" 🚿                         | Čeština    |                                                               |            |                                                                                                    |               |                       |         |           |                   | 모 66 %                                   | 9                        | Ū—i——(                                 | € 🗄 |
| <ol> <li>Tlačítko Office pro uložení, otevření, tisk dokumentu</li> <li>Panel nástrojů Rychlý přístup s tlačítky Zpět a Náhled</li> </ol> |                  |                                       |        |                                  |            |                                                               |            |                                                                                                    |               |                       |         |           |                   |                                          |                          |                                        |     |

- **3)** Záložky jednotlivých karet (Domů, Vložení..)
- 4) Pás karet
- 5) Vodorovné a svislé pravítko
- 6) Vybraný snímek prezentace
- 7) Řazení snímků prezentace
- 8) Stavový řádek udávající počet snímků, Název motivu a stav kontroly pravopisu
- 9) Tlačítka pro změnu rozložení snímků (Normální, Řazení snímků a Prezentace) 🛛 🖽 🖽 📼
- 10) Posuvník pro práci s lupou (zvětšení pohledu na dokument) 100 % 🤤 –
- 11) Tlačítko pro přizpůsobení velikosti snímku danému oknu 🔛

(<del>+</del>)

## INFORMATIKA 4. ZŠ Cheb

#### Postup při vytváření prezentace:

- 1) Připravíme si informace, které chceme v prezentaci použít (text, obrázky, tabulky...)
- 2) Vytvořím první (úvodní snímek) na snímek vkládám objekty ze záložky Vložení
- 3) Tlačítkem Nový snímek přidám do prezentace nový snímek
- 4) Pomocí Místní nabídky (otevřené na vybraném snímku) mohu vytvořit duplikát snímku
- 5) Na záložce Návrh vyberu vzhled snímku, Motiv prezentace a barvu pozadí snímku
- 6) Na záložce Animace, kartě Animace nastavím animaci vybraných obrázků
- 7) Na záložce Animace, kartě Přechod na tento snímek vyberu animaci přechodu snímků
- 8) Na záložce Animace, vyberu způsob přechodu na následující snímek: Přejít na snímek
- 9) Pečlivě nastavte časování snímků (dobu trvání zobrazení snímku)
- 10) Uložím si prezentaci do souboru (Prezentace, Předvádění prezentace)
- 11) Prohlédnu si prezentaci klávesou F5 (od začátku), nebo tlačítkem 로 na Stavovém řádku
- 12) Současným stiskem kláves Shift + F5 spustím prezentaci od aktuálního snímku

#### Jak vytvořit správnou prezentaci?

- 1) Na jeden snímek vkládejte co nejméně textu
- 2) Před vložením textu z jiného zdroje (Internetu) text upravte:
  - text musíte zkrátit, vyberte z něj jen to podstatné
  - nevkládejte do prezentace termíny, kterým nerozumíte
  - opravte všechny chyby v textu (i typografické)
  - přečtěte si po sobě vložený text
- 3) Do snímků vkládejte hodně obrázků (které musí souviset s obsahem snímku)
- 4) Pro upoutání pozornosti používejte animace obrázků (textu)
- 5) Pro upoutání pozornosti můžete vložit krátké video
- 6) Animaci přechodu na jednotlivé snímky vyberte pouze jednoho typu
- 7) Pečlivě nastavte (a v praxi vyzkoušejte) časování jednotlivých snímků
- 8) Pokud budete prezentaci komentovat ústně, nevkládejte do ní hudbu

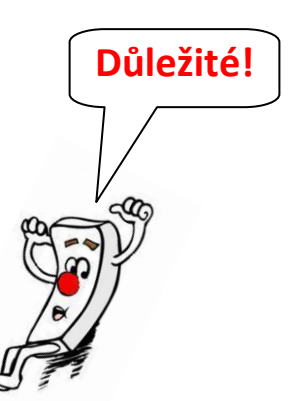

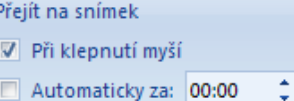

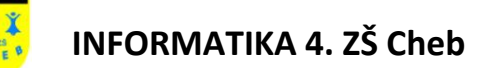

#### Pokyny pro předvedení prezentace:

- 1) Představte sebe a svojí prezentaci
- 2) Mluvte nahlas a srozumitelně
- **3)** Prezentaci vykládejte svými slovy, text v prezentaci používejte jako osnovu (proto má být text na jednom snímku stručný)
- 4) Buďte připravení na případné otázky k vaší prezentaci
- 5) Na konci prezentace poděkujte účastníkům za jejich pozornost
- 6) Pro předvádění prezentací můžete použít zařízení Prezentér

#### **Prezentér:**

#### **PHILIPS SNP6000**

Univerzální dálkový ovladač prezentací, který díky snadno použitelnému ovládání přístroje gesty funguje jako myš ve vzduchu. Praktickým doplňkem je přesné laserové ukazovátko. Pro připojení k počítači se využívá miniaturní USB modul.

Nebo: 590 Kč (Aukro.cz)

Napájení obstarává dvojice AAA baterií (o jejich stavu informuje indikátor na těle přístroje).

Cena: 2159 Kč (Alza.cz)

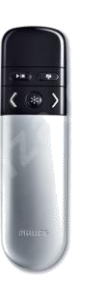

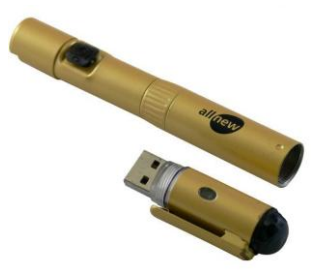

#### Typy pro upoutání pozornosti posluchačů:

- 1) Prezentace by neměla být příliš dlouhá (15-20 snímků)
- 2) Posluchače určitě pobaví vtipný obrázek nebo krátké video
- 3) Vtip můžete mít dopředu připravený a ve správnou chvíli ho posluchačům sdělit
- 4) Mluvte dostatečně nahlas, usmívejte se a nestůjte jako kus dřeva
- 5) Pokládejte posluchačům otázky, ptejte se jich na jejich názor
- 6) Za správnou odpověď můžete posluchače odměnit například jim hodíte bonbon
- 7) Pokud můžete během prezentace posluchačům ukázat to, o čem mluvíte, udělejte to (můžete například vytáhnout z tašky svého výstavního kocoura)
- 8) Můžete se dopředu domluvit (tajně) se spolužákem a posluchačům předvést malé divadelní představení......

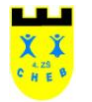

## INFORMATIKA 4. ZŠ Cheb

Úkol 1:

- 1) Stáhněte si na Pracovní plochu obrázek, který se vám líbí
- 2) Vytvořte novou prezentaci podle vzoru
- 3) Prezentace se skládá ze sedmi snímků, na každém snímku je stejný obrázek
- 4) Vytvořte první snímek, ostatní snímky jsou jeho duplikáty
- 5) Podle návodu animací obrázků nastavte animace obrázků ve vlastní prezentaci
- 6) Tištěný návod vám zapůjčím
- 7) Na poslední snímek nastavte vlastní (vymyšlenou) animaci
- 8) Nastavte automatický přechod mezi snímky s krátkým časovým intervalem
- 9) Prezentaci uložte do souboru pod jménem Prezentace1Jméno ve formátu Prezentace
- 10) Prezentaci nebudete veřejně předvádět
- 11) Vzorová prezentace: Prezentace 1 Animace

#### Úkol 2:

- 1) Vytvořte prezentaci na téma: Co mě baví
- 2) Na každém snímku musí být minimálně jeden obrázek
- 3) Délka prezentace je minimálně deset snímků + jeden úvodní snímek
- 4) Nastavte "klikací" přechod mezi snímky
- 5) V prezentaci nastavte minimálně tři animace obrázků (textu)
- 6) Prezentaci uložte do souboru pod jménem Prezentace2Jméno ve formátu Prezentace
- 7) Prezentaci budete veřejně předvádět před spolužáky
- 8) Vzorová prezentace: Prezentace2 Co mě baví

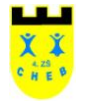

## INFORMATIKA 4. ZŠ Cheb

Úkol 3:

- 1) Vytvořte prezentaci na téma: Mé studium na 4. ZŠ v Chebu
- 2) Prezentaci uložte do souboru pod jménem Prezentace3Jméno ve formátu Prezentace
- 3) Prezentaci budete veřejně předvádět před spolužáky
- 4) Musíte během prezentace upoutat pozornost posluchačů
- 5) Musíte dodržet předepsaný obsah

#### Obsah:

- 1) Úvodní stránka
  - Jméno a příjmení studenta ozdobným textem
  - Text: Mé studium na 4. ZŠ v Chebu
  - Obrázek logo školy
- 2) Druhá stránka představení studenta (minimálně 50 slov)
  - Základní údaje o studentovy
  - Fotografie studenta
  - Studijní úspěchy
- 3) Třetí pátá stránka naše třída (minimálně 100 slov)
  - Charakteristika třídy z pohledu studenta
  - Společná fotografie
  - Přátelé studenta
- 4) Šestá stránka tabulka se jmény spolužáků včetně jejich fotografií
- 5) Sedmá stránka oblíbené a neoblíbené předměty, charakteristika (minimálně 100 slov)
- 6) Osmá stránka fotogalerie studenta (minimálně 3 fotografie s popisem)
- 7) Devátá desátá stránka závěr
  - Subjektivní hodnocení práce studenta ve škole
  - Další studium
  - Poděkování vyučujícím